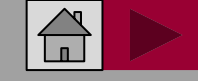

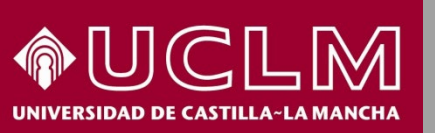

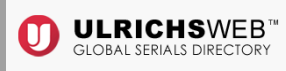

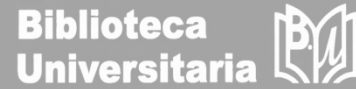

# Cómo se busca en ULRICHSWEB

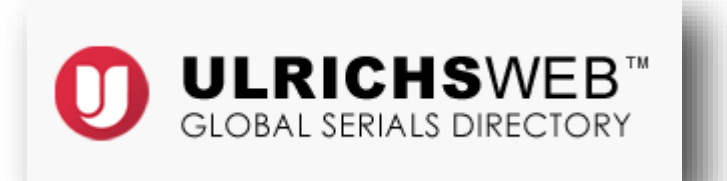

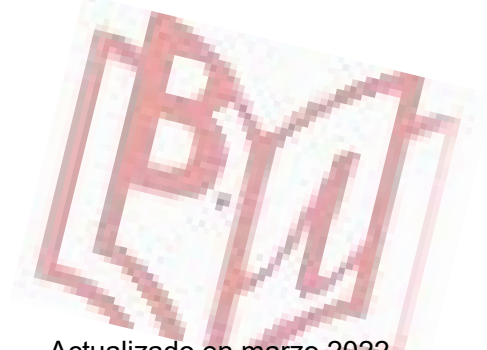

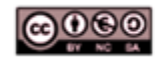

Material elaborado por la Biblioteca de la Universidad de Castilla-La Mancha y distribuido bajo <u>Licencia Creative</u> Commons Atribución-No comercial-Compartir igual 4.0 Internacional.

Actualizado en marzo 2022

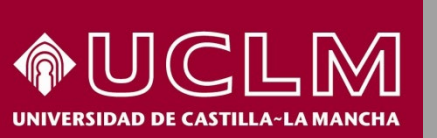

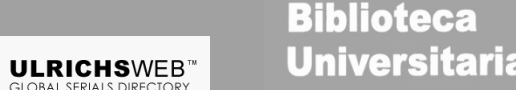

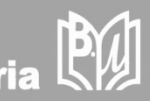

- □ ULRICHSWEB es una fuente de información de más de 300.000 publicaciones periódicas académicas y de investigación.
- También incluye revistas electrónicas, títulos revisados por pares, revistas populares, periódicos, boletines informativos, etc.
- □ Abarca más de 900 áreas temáticas.
- Se pueden realizar búsquedas por ISSN, editorial, idioma, materia, resúmenes e índices, textos completos en bases de datos, contenido y reseñas escritas por bibliotecarios.
- Además, la versión web permite localizar dónde está indizado un título.
- Acceso a través de la <u>página web</u> de la Biblioteca, a través del epígrafe Investiga > <u>Fuentes para evaluar la producción científica</u>. Desde casa, hay que estar conectado a través de la <u>VPN</u>.

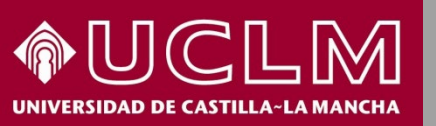

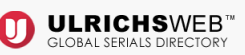

Biblioteca Universitaria

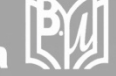

Desde la **página principal** de ULRICHSWEB y navegando a partir de su menú, accedemos a las distintas funcionalidades que nos ofrece el recurso: búsquedas, área de trabajo, actualizaciones, etc.

También desde aquí se puede entrar en Mi Ulrich's para crear una cuenta personal o entrar en la misma si ya se ha creado.

| Ulrich's Serials Analysis System                                                                          |                                                                                                    | Universidad Castilla la ManchaSelect Language                                                          |
|----------------------------------------------------------------------------------------------------|----------------------------------------------------------------------------------------------------|----------------------------------------------------------------------------------------------------|
| Búsqueda Área de trabajo Actualizaciones de Ulrích's Admin                                                |                                                                                                    | Iniciar sesión en Mi Ulrich's                                                                          |
| Introduzca un título,<br>[<br>Búsqueda avanzada                                                           | ISSN o término de búsqueda para buscar revistas u otras publicaciones per                             | iódicas:<br>Q                                                                                          |
| ¿Qué es Ulrichsweb?                                                                                       | ¿Qué incluye?                                                                                         | ¿Cuáles son las opciones de conexión?                                                                  |
| Ulrichsweb es una fuente de información detallada, y<br>fácil de usar, sobre más de 300 000 publicaciones | Ulrichsweb abarca más de 900 áreas temáticas. Los registros de Ulrich permiten realizar búsquedas por | Si su empresa tiene opciones de conexión activadas,<br>también podrá utilizar Ulrichsweb para realizar |

En la parte central de la pantalla encontramos las dos opciones de **búsqueda**: **por título o ISSN** y el acceso a la **búsqueda avanzada**.

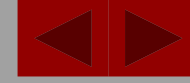

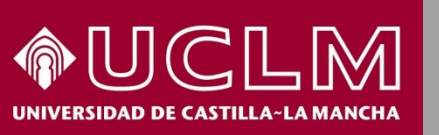

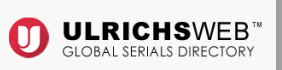

Biblioteca Universitaria

Búsqueda por título o ISSN, introducimos el título de la revista en la caja de búsqueda. Para este caso, buscamos la revista NATURE en formato impreso y hacemos clic en buscar (lupa). Como resultado se obtiene una tabla de títulos.

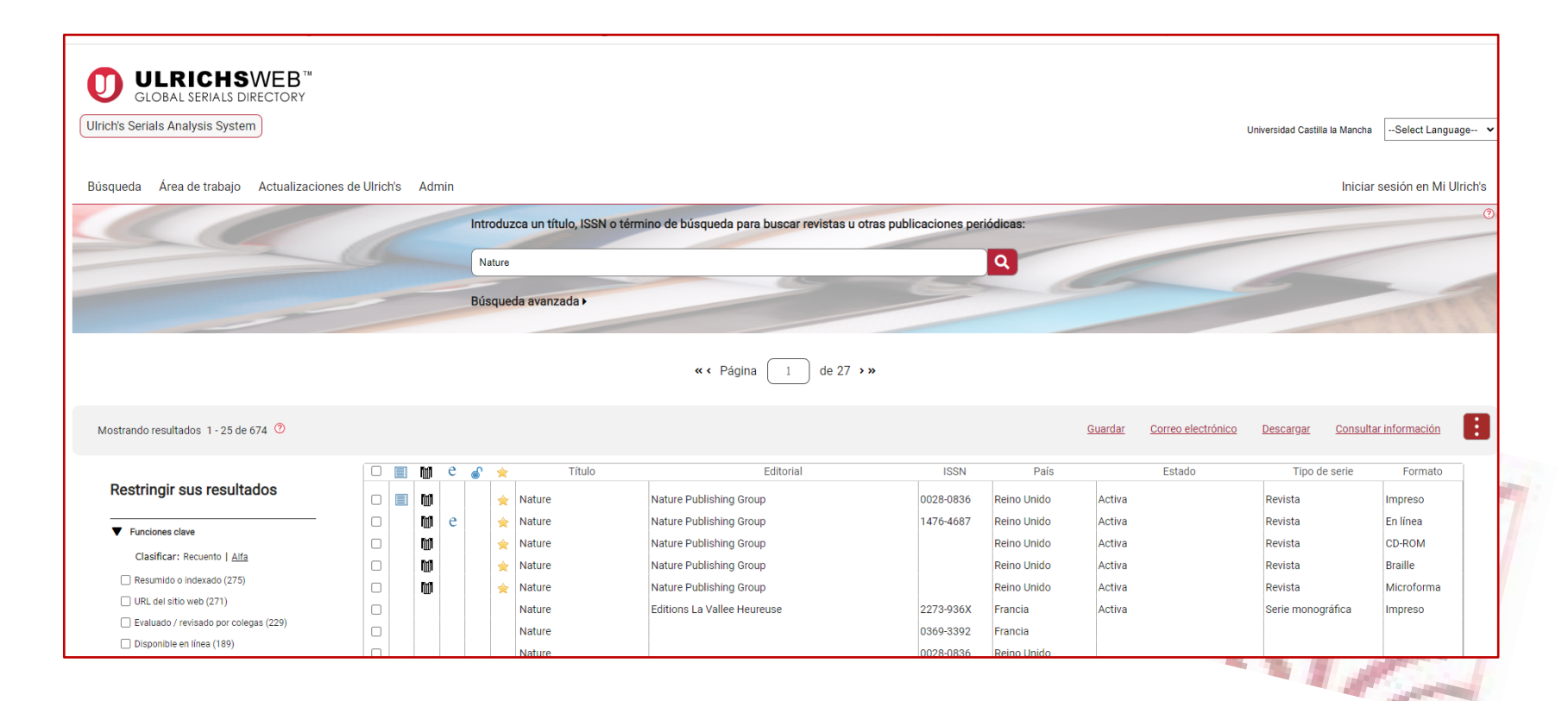

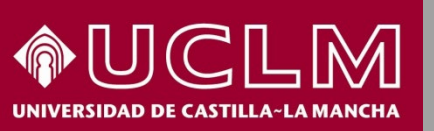

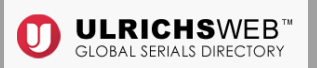

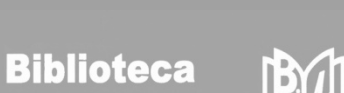

Universitaria

#### En la tabla de resultados se obtiene la siguiente información:

1. Iconos que dan acceso a la consulta del índice e indican si existe evaluación, formato electrónico, acceso libre o si está revisada una publicación.

Índice
 Evaluado
 Formato electrónico
 Acceso libre
 Revisado

Título histórico

2. Títulos localizados, editorial, ISSN de cada publicación, país, si está activa o cerrada, tipo de serie y formato (impreso, en línea, Braille, CD-ROM, etc.)

|  | ۵   | e | 6 | * | Título        | Editorial                   | ISSN      | País           | Estado | Tipo de serie     | Formato    |
|--|-----|---|---|---|---------------|-----------------------------|-----------|----------------|--------|-------------------|------------|
|  | ۵   |   |   | * | Nature        | Nature Publishing Group     | 0028-0836 | Reino Unido    | Activa | Revista           | Impreso    |
|  | w.  | e |   | * | Nature        | Nature Publishing Group     | 1476-4687 | Reino Unido    | Activa | Revista           | En línea   |
|  | ۳,  |   |   | * | Nature        | Nature Publishing Group     |           | Reino Unido    | Activa | Revista           | CD-ROM     |
|  | w   |   |   | * | Nature        | Nature Publishing Group     |           | Reino Unido    | Activa | Revista           | Braille    |
|  | ۲U, |   |   | * | Nature        | Nature Publishing Group     |           | Reino Unido    | Activa | Revista           | Microforma |
|  |     |   |   |   | Nature        | Editions La Vallee Heureuse | 2273-936X | Francia        | Activa | Serie monográfica | Impreso    |
|  |     |   |   |   | Nature        |                             | 0369-3392 | Francia        |        |                   |            |
|  |     |   |   |   | Nature        |                             | 0028-0836 | Reino Unido    |        |                   |            |
|  |     |   |   |   | Carpe Nature  | Edipeche                    | 2107-4909 | Francia        | Activa | Revista           | Impreso    |
|  |     |   |   |   | Bay Nature    | Clapperstick Institute      | 1531-5193 | Estados Unidos | Activa | Revista           | Impreso    |
|  |     | e |   |   | Nature China  | Nature Publishing Group     | 1751-5793 | Reino Unido    | Activa | Revista           | En línea   |
|  |     |   |   |   | Combat Nature | Edinat S.A.R.L.             | 0184-7473 | Francia        | Cesado |                   | Impreso    |
|  |     |   |   | * | Nature Friend | Dogwood Ridge Outdoors      | 0888-4862 | Estados Unidos | Activa | Revista           | Impreso    |
|  |     |   |   |   | Maine Nature  | Maine Nature                | 0025-0708 | Estados Unidos | Cesado |                   | Impreso    |

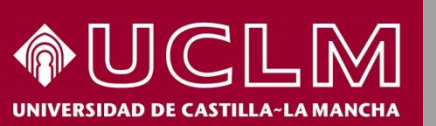

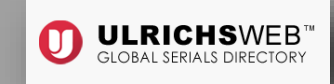

Biblioteca Universitaria

#### Restringir sus resultados Funciones clave Clasificar: Recuento | Alfa Resumido o indexado (275) URL del sitio web (271) Evaluado / revisado por colegas (229) Disponible en línea (189) Copyright Clearance Center (CCC) (179) Solo electrónico (88) Journal Citation Reports (68) Índice (65) Acceso libre (42) Disponibilidad RSS (25) Formatos Tipos de contenido Estado de la publicación

- Áreas temáticas
- Editoriales
- Proveedores en línea
- Tipos de edición

Listas Títulos marcados Historial de Búsqueda

Nature

En el margen izquierdo de la pantalla de resultados se encuentran los limitadores: funciones clave, tipos de serie, formatos, tipos de contenido, estado, área temática, etc. Desplegando cada opción se puede especificar aún más nuestra búsqueda.

> Los títulos que vayamos marcando se irán guardando en "Listas" y se puede recuperar la búsqueda anterior acudiendo a "Historial de Búsqueda".

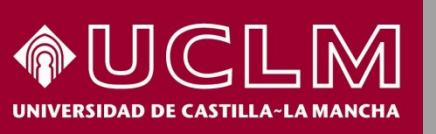

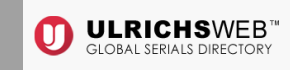

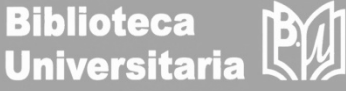

| Nature                                                                                                    |                                                                                                    | Busca en el catálogo o                                                                                                | de la Biblioteca: <u>Búsqueda por ISSN   Búsqueda c</u>                                                  | a de títulos                                                                                                    |
|----------------------------------------------------------------------------------------------------|----------------------------------------------------------------------------------------------------|----------------------------------------------------------------------------------------------------|----------------------------------------------------------------------------------------------------|----------------------------------------------------------------------------------------------------|
| Descripción básica<br>Título:<br>Editorial:<br>Estado:<br>Frecuencia:<br>Idioma del texto:<br>Resumido / Indexado:<br>Tipo de contenido:<br>Página de web:<br>Descripción:<br>Provides research in all fields of scien | Nature: international weekly journal of science<br>Nature Publishing Group<br>Activa<br>51 veces al año<br>Texto en: Inglés<br>Sí<br>Académico / de investigación<br><u>https://www.nature.com/</u><br>ece and technology. Also provides news and | ISSN:<br>País:<br>Año de inicio:<br>Fin del volumen:<br>Evaluado<br>Tipo de serie:<br>Formato:<br>Correo electrónico: | 0028-0836<br>Reino Unido<br>1869<br>Dec<br>Sí <b>W</b><br>Revista<br>Impreso<br><u>nature@nature.com</u> | <ul> <li>Clasificaciones de materias</li> <li>Información adicional sobre títulos</li> <li>Información sobre la historia del título</li> </ul> |
| interpretation of topical and coming tr public.                                                                                                    | rends affecting science, scientists and the wider                                                                                                    |                                                                                                    |                                                                                                    | Información sobre la editorial y la realización de pedidos                                                                                     |
|                                                                                                    |                                                                                                    |                                                                                                    | _                                                                                                    | Información sobre precios      Disponibilidad en línea                                                                                         |
| Al hacer clic so<br>ejemplo "Nature'<br>y en los despleg<br>la misma.                                                                                                    | bre un <b>título</b> de la list<br>', se ve la descripción o<br>ables se obtiene otra in                                                                                                    | a de resultados, en este<br>completa de la publicación<br>formación relevante sobre                                   |                                                                                                    | Realización de resúmenes e índices      Otra disponibilidad                                                                                    |
|                                                                                                    |                                                                                                    |                                                                                                    |                                                                                                    |                                                                                                    |

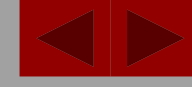

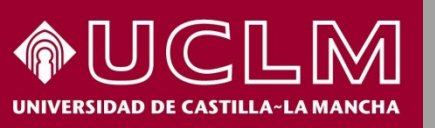

![](_page_7_Picture_3.jpeg)

![](_page_7_Picture_4.jpeg)

![](_page_7_Figure_5.jpeg)

Al hacer clic sobre **Realización de resúmenes e índices** vemos un listado de las bases de datos donde está indexada la revista **Nature**.

| Realización de resúmenes e índices       |                                                         |
|------------------------------------------|---------------------------------------------------------|
| Bases de datos para realizar resúmenes e | Adis International Ltd.                                 |
| índices                                  | Pharmacoeconomics and Outcomes News (Online)            |
|                                          | <u>Reactions Weekly (Online)</u>                        |
|                                          | American Statistical Association                        |
|                                          | <u>Current Index to Statistics (Online)</u>             |
|                                          | Animal Behavior Abstracts (Online), Selective           |
|                                          | Association for Asian Studies                           |
|                                          | Bibliography of Asian Studies (Online), 1971            |
|                                          | British Library Board                                   |
|                                          | Allied and Complementary Medicine Database              |
|                                          | • CABI                                                  |
|                                          | Abstracts on Hygiene and Communicable Diseases (Online) |

![](_page_8_Picture_0.jpeg)

![](_page_8_Picture_2.jpeg)

![](_page_8_Picture_3.jpeg)

Introduzca un título, ISSN o término de búsqueda para buscar revistas u otras publicaciones periódicas:

![](_page_8_Picture_5.jpeg)

Volviendo a la página principal de Ulrichsweb encontramos el punto de acceso a la búsqueda avanzada mucho más específica y con un gran número de limitadores.

Por ejemplo, se pueden filtrar las revistas revisadas por pares

| Dootringir         | 0110 | rocul | tod | 00 |
|--------------------|------|-------|-----|----|
| <b>Nesti iliyi</b> | Sus  | leau  | lau | Ua |

| Estado:                           |  |  |  |  |
|-----------------------------------|--|--|--|--|
| Activa                            |  |  |  |  |
| 🗆 Anunciado pero nunca se publicó |  |  |  |  |
| Cesado                            |  |  |  |  |
| Combinado / Incorporado           |  |  |  |  |
| 🗆 Investigado / No resuelto       |  |  |  |  |
|                                   |  |  |  |  |

| Idioma | del | texto: |
|--------|-----|--------|
|        |     |        |

| - |
|---|
|   |
|   |
|   |

| F | unci | ión ( | clav | e: |
|---|------|-------|------|----|
|   |      |       |      |    |

| Evaluado / revisado por colegas |
|---------------------------------|
| Disponible en línea             |
| Resumido o indexado             |
| Solo electrónico                |
| Acceso libre                    |
| <u></u>                         |

| 1 | Tipo de serie: |   |  |
|---|----------------|---|--|
| ĺ | Resumen/índice |   |  |
| l | Base de datos  |   |  |
| l | Revista        |   |  |
| l | Revista        |   |  |
| l | Boletín        | - |  |

| Årea | temática      |
|------|---------------|
|      | contract or a |

| Arte y literatura                                  |    |
|----------------------------------------------------|----|
| Ciencias biológicas y agricultura                  |    |
| Ciencias de la Tierra, del Espacio y del Medio amb | Di |
| Ciencias económicas y empresariales                |    |
|                                                    |    |
| ×                                                  |    |

#### Otra función:

|                                    | _ |
|------------------------------------|---|
| Estadísticas                       | - |
| 🗌 Incluye bibliografías            |   |
| Incluye comentarios sobre software |   |
| Incluye críticas cinematográficas  |   |
| Incluye críticas de baile          | Ŧ |

![](_page_9_Picture_0.jpeg)

![](_page_9_Picture_2.jpeg)

| Bús | squeda Área de trabajo Actualizaciones de Ulrich's Admi | n                                                                                                    |
|-----|---------------------------------------------------------|----------------------------------------------------------------------------------------------------|
|     |                                                         | Introduzca un título, ISSN o término de búsqueda para buscar revistas u otras publicaciones periódicas |
|     |                                                         | Búsqueda avanzada ►                                                                                    |
|     | Títulos marcados Historial de Búsqueda Listes           | Avisos                                                                                                 |
|     | K                                                       |                                                                                                    |

Si se está identificado en el área personal de Ulrichsweb se puede acceder al **Área de trabajo** que permite recuperar los títulos que se han ido marcando y el historial de búsquedas realizadas. Además, se pueden crear y guardar listas o configurar avisos mensuales.

| Nombre del        | usuario                              |  |
|-------------------|--------------------------------------|--|
| [                 |                                      |  |
| Contraseña        |                                      |  |
|                   |                                      |  |
| Crear una cue     | nta nueva                            |  |
| Solicitar una cue | <u>nta nueva</u><br>iueva contraseña |  |

Biblioteca Universitaria